## 0- Identificació del grup i activitat:

Curs: ASIX2 Projecte: PJ9 DevOps i Cloud Computing Fase: 4 Activitat: 9.4 Grup/Individual: Individual Membres/Alumne:

## 1- Objectius de l'activitat 9.3

a) Lectura de les especificacions de l'activitat.

b) Monitorització de l'aplicació desplegada a l'activitat pj9f4a9.2 amb l'eina Dashboard de de Kubernetes
c) Escalar i descalar l'aplicació desplegada a l'activitat pj9f4a9.2 amb l'eina Dashboard de de Kubernetes

## 2- Eina Dashboard de Kubernetes

L'eina **Dashboard** és una eina web que forma part de **Kubernetes** i que permet entre moltes d'altres opcions:

- Monitoritzar nodes, pods, deployments, services i proxys.
- Pot esborrar o reiniciar deployments,pods,services i proxys
- Permet escalar/desescalar pods.

## 3- Habilitació i accés al Dashboard de kubernetes per monitoritzar aplicacions

a) Posa en marxa la màquina **node921** que vas crear a l'activitat **pj9f4act9.2**. Instal·la i habilita el plugin **Dashboard** de **Kubernetes** executant dins de la màquina virtual **node921**:

microk8s enable dashboard

b) Executa dins de node921 la següent ordre:

#### microk8s status --format short | grep dashboard

i comprova que el **Dashboard** ha estat habilitat executant. Hauria de sortir el missatge:

#### core/dashboard: enabled

c) Dins del directori **ppv** crea un altre directori de nom **dashboard**. Accedeix a la carpeta creada i crea un token d'accés que serà posteriorment necessari per accedir al **Dashboard** executant:

#### microk8s kubectl create token default > token

d) Per fer accessible des de la màquina virtual **node921** el **Dashboard** cal exposar el port intern **443/tcp** del cluster a un port lliure de la màquina virtual fent una redirecció de ports (port forwarding). Executa:

microk8s kubectl port-forward -n kube-system service/kubernetes-dashboard 10443:443 --address 0.0.0.0 &

i el resultat serà similar a:

#### [1] 42586

vagrant@k8s:~/dashboard\$ Forwarding from 0.0.0.0:10443 -> 8443

ASIX - PJ9: Projecte d'administració de sistemtes informàtics en xarxa PJ9: DevOps i Cloud Computing

e) Prem Enter per tonar treballar al terminal sense aturar el port forwarding. A continuació executa:

#### sudo netstat -atupn | grep kubectl | grep LISTEN

i comprova que kubectl ha obert el port 10443/tcp.

f) Troba l'adreça IP de la màquina virtual node921. Executa: ip -4 -br add show eth1

g) Des del navegador **Firefox** de la teva **màquina física** estableix una connexió a https://ip\_màquina\_node921:10443 a on ip\_màquina\_node921 és l'adreça trobada a l'apartat anterior.

**h)** Accepta el risc potencial de seguretat anant a:  $Avançat \rightarrow Accepto el risc i vull continuar.$ 

#### i) Autenticat dins del Dashboard:

- Selecciona l'opció **Token** dins del formulari
  - Escriu el token que vas crear a l'apartat d) a la secció Enter token \*.
  - Si el token és vàlid i no ha expirat accediràs al **Dashboard**.
  - Si el token no val o ha expirat, crea un altre de la mateixa manera que ho vas fer a l'apartat d).

#### 4- Monitorització bàsica de l'estat de l'aplicació desplegada amb Kubernetes

a) Accedeix a Workloads → Deployment. Comprova que el Deployment depl-ppv:

- Funciona correctament
- Utilitza 3 Pods

**b)** Accedeix a Workloads  $\rightarrow$  Pods. Comprova:

- Que tots els Pods de **depl-ppv** funcionen correctament.
- L'utilització total de CPU del conjunt de tots els Pods de **depl-ppv** expressat en cores.
- L'utilització total de la RAM per part del conjunt de Pods de depl-ppv expressat en MiB.
- c) Accedeix a Service -> Services. Comprova que el servei serv-ppv funciona correctament.
- d) Accedeix a Service → Ingresses. Comprova que l'ingress proxy-ppv està activat.
- e) Accedeix a Cluster  $\rightarrow$  Nodes. Comprova que el node **node921** funciona correctament.

f) Accedeix a Cluster  $\rightarrow$  Nodes  $\rightarrow$  **node921**. Comprova:

- La quantitat de Pods en marxa. Tots són Pods de l'aplicació PPV?. Què són els altres Pods?.
- La quantitat de cores de node921 utilitzats pels Pods de l'aplicació PPV.
- La quantitat de memòria RAM de node921 utilitzada pels Pods de l'aplicació PPV.

#### 5- Escalament i descalament manual dels Pods de les aplicacions

a) Escala l'aplicació desplegada amb depl-ppv manualment de manera que treballi amb 10 Pods:

- Accedeix a Workloads → Deployment.
- Selecciona Actions i de depl-ppv.
- Selecciona **Scale**.
- Demana treballar amb **10** repliques dins de la secció **Desired replicas**.
- Fes click a **Scale**.
- **b)** Torna Workloads  $\rightarrow$  Deployments i comprova que ara **depl-ppv** treballa amb **10** Pods.
- c) Ara fes que depl-ppv treballa amb 2 Pods.

ASIX - PJ9: Projecte d'administració de sistemtes informàtics en xarxa PJ9: DevOps i Cloud Computing

**NOTA:** L'escalament automàtic està més enllà del temari d'aquest projecte però si algú té interès en conèixer com funciona, pot consultar-ho aquí:

https://livebook.manning.com/book/kubernetes-in-action/chapter-15/7

En tot cas, com a mínim estaria bé saber que es pot auto-escalar a partir de:

- L'utilització de la CPU
- L'utilització de memòria RAM
- Mètriques personalitzades

# 6- Creació automàtica de nous Pods quan un dels que estan en execució deixa de funcionar

Accedeix a Workloads → Pods i a continuació:

- Comprova el codi identificador del primer Pod.
- Selecciona Actions  $\vdots \rightarrow$  del primer Pod.
- Escull l'opció Delete
- Comprova que el pod deixa de funcionar i existir.
- Comprova que passats uns segon es posa en marxa un nou Pod amb un nou codi identificador.

# Lliurament de l'activitat

a) Accés a Dashboard.

b) Mostra que depl-ppv, serv-ppv i els Pods de l'aplicació funcionen tots correctament.

c) Visualitza l'utilització total de CPU i RAM del Cluster de Kubernetes.

d) Escala a 15 la quantitat de Pods de l'aplicació de PPV.

e) Atura i esborra un Pod de l'aplicació de PPV i comprova que automàticament es crea un altre.

f) Què son els altres Pods de Kubernetes que no formen part de l'aplicació PPV?.

g) Data límit per obtenir el 100% de la nota: dilluns 20-1-25 a les 17.45.